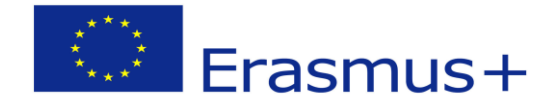

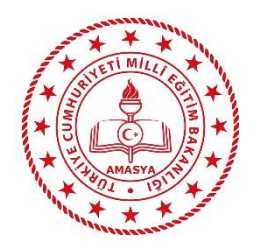

# AMASYA İL MİLLÎ EĞİTİM MÜDÜRLÜĞÜ

## ERASMUS+ AKRADİTASYON PROJELERİ

## TURNAPORTAL BAŞVURU İŞLEMLERİ KILAVUZU

VELİ GİRİŞİ

\*\*\*Portala giriş işlemleri ile ilgili yaşanan her hangi bir problemde lütfen <mark>okul idareniz</mark> veya <mark>projeden sorumlu öğretmenle</mark> iletişime geçiniz. \*\*\*

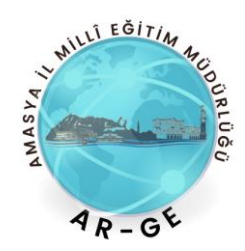

1-) Aşağıdaki linkten Turnaportal sayfasını açınız. Sağ üst tarafta e-Devlet ile Giriş Yap butonuna tıklayınız.

#### https://turnaportal.ua.gov.tr

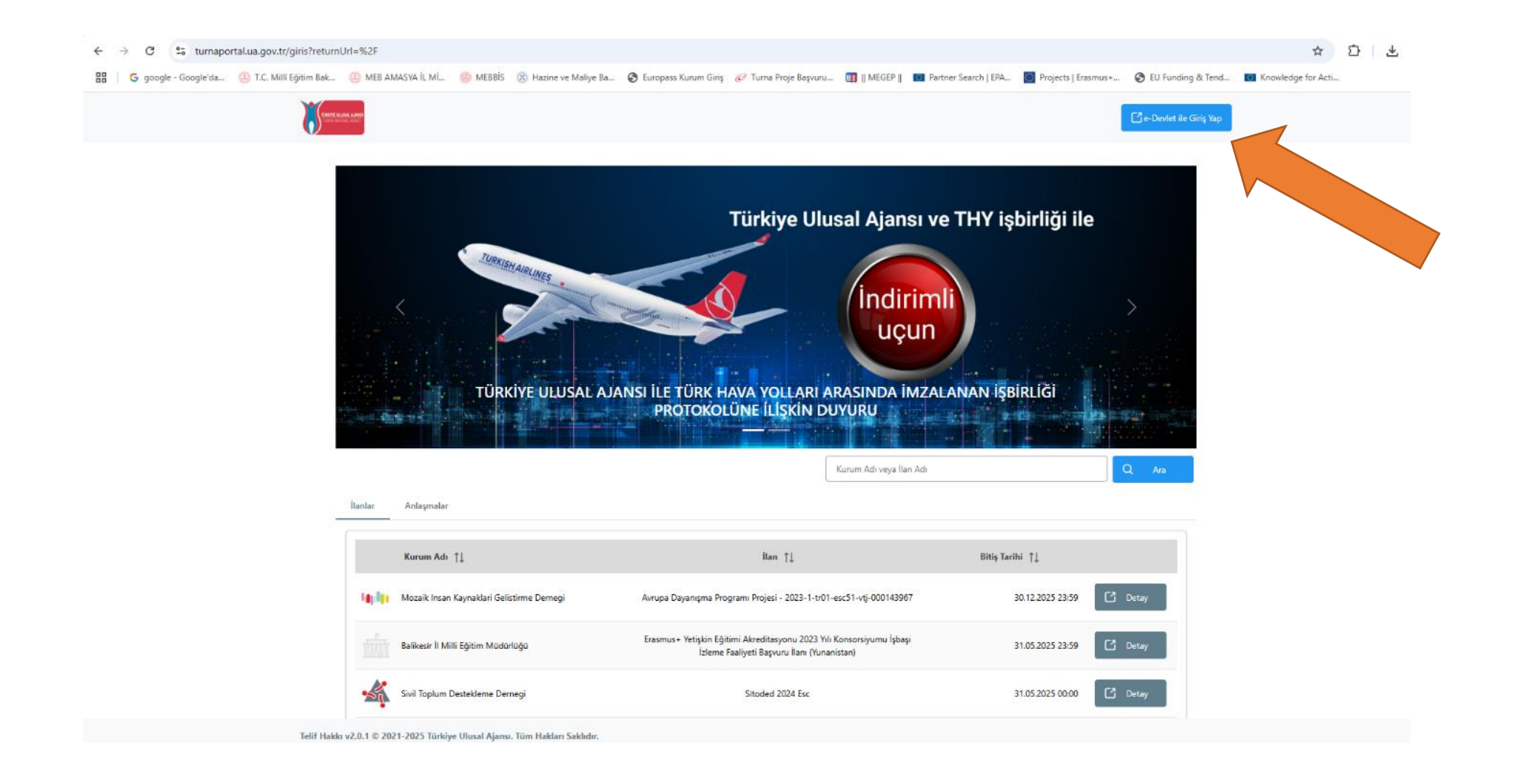

### 2-) e-Devlet Şifreniz ile giriş yapınız.

| ioogle'da | ① T.C. Millî Eğitim Bak | MEB AMASYA İL Mİ | MEBBIS | Hazine ve Maliye Ba                         | S Europass Kun                        | um Giriş 🔏                              | 🤌 Turna Proje Başvuru                                 | 🛐    MEGEP                            | O Partner Search   EPA.          | 💟 Projects   Erasmus+ | EU Funding & Tend | Knowledge for ) |
|-----------|-------------------------|------------------|--------|---------------------------------------------|---------------------------------------|-----------------------------------------|-------------------------------------------------------|---------------------------------------|----------------------------------|-----------------------|-------------------|-----------------|
|           |                         |                  |        |                                             |                                       |                                         |                                                       |                                       |                                  |                       |                   |                 |
|           |                         |                  |        |                                             |                                       |                                         |                                                       |                                       |                                  |                       |                   |                 |
|           |                         |                  |        |                                             |                                       |                                         |                                                       |                                       |                                  |                       |                   |                 |
|           |                         |                  |        |                                             | ot Kanis                              |                                         |                                                       |                                       |                                  |                       |                   |                 |
|           |                         |                  |        |                                             | RULAMA SISTEM                         | I                                       | https                                                 | s://turna.ua.gov.tr                   | TU/<br>/turna/_pServlet?komut=ec | RNA<br>IkA            |                   |                 |
|           |                         |                  |        | e-Devlet Şifresi                            | Mobi                                  | I İmza                                  | Elektronik İn                                         | nza                                   | Diğer Yöntemler                  | •                     |                   |                 |
|           |                         |                  |        |                                             |                                       |                                         |                                                       |                                       |                                  |                       |                   |                 |
|           |                         |                  |        | T.C. Kımlık Numaraı<br>kaldığınız yerden de | nızı ve e-Devlet<br>evam edebilirsini | Şifrenizi ku<br>z. <mark>e-Devle</mark> | ıllanarak kımlığınız do<br>et Şifresi Nedir, Nasıl    | ğrulandıktan s<br>Alınır?             | onra ışleminize                  |                       |                   |                 |
|           |                         |                  |        | * T.C. Kimlik                               | No                                    | ••••••                                  |                                                       |                                       |                                  |                       |                   |                 |
|           |                         |                  |        |                                             |                                       |                                         |                                                       |                                       |                                  |                       |                   |                 |
|           |                         |                  |        | * e-Devlet Şir                              | fresi                                 | •••••                                   |                                                       |                                       |                                  |                       |                   |                 |
|           |                         |                  |        |                                             | * e-D<br>telefo                       | evlet <b>şifren</b><br>onunuzdan        | <b>izi unutmanız durumur</b><br>yenileme işlemi yapab | <b>ıda</b> doğruladığıı<br>ilirsiniz. | niz cep                          |                       |                   |                 |
|           |                         |                  |        |                                             |                                       |                                         |                                                       | Şi                                    | iremi Unuttum                    |                       |                   |                 |
|           |                         |                  |        |                                             |                                       |                                         | 0:-:                                                  |                                       |                                  |                       |                   |                 |
|           |                         |                  |        |                                             | Iptal                                 |                                         | Giriş Ya                                              | ιp                                    |                                  |                       |                   |                 |
|           |                         |                  |        |                                             |                                       |                                         |                                                       |                                       |                                  |                       |                   |                 |
|           |                         |                  |        |                                             |                                       |                                         |                                                       |                                       |                                  |                       |                   |                 |

3-) Açılan sayfada sol üst tarafta bulunan kişi ikonuna tıklayınız.

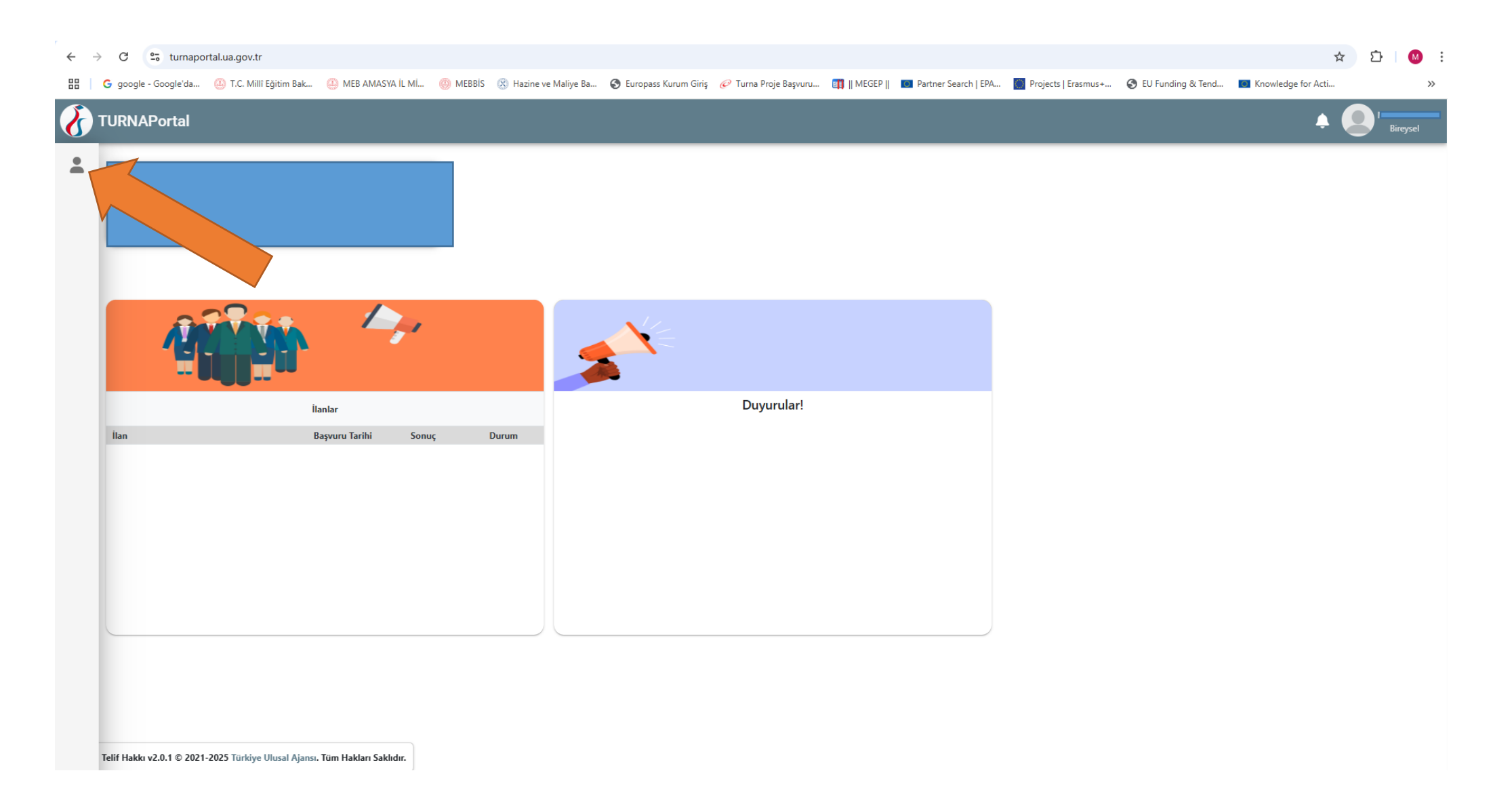

### 4-) Profile tıklayınız.

← → C 🖙 turnaportal.ua.gov.tr

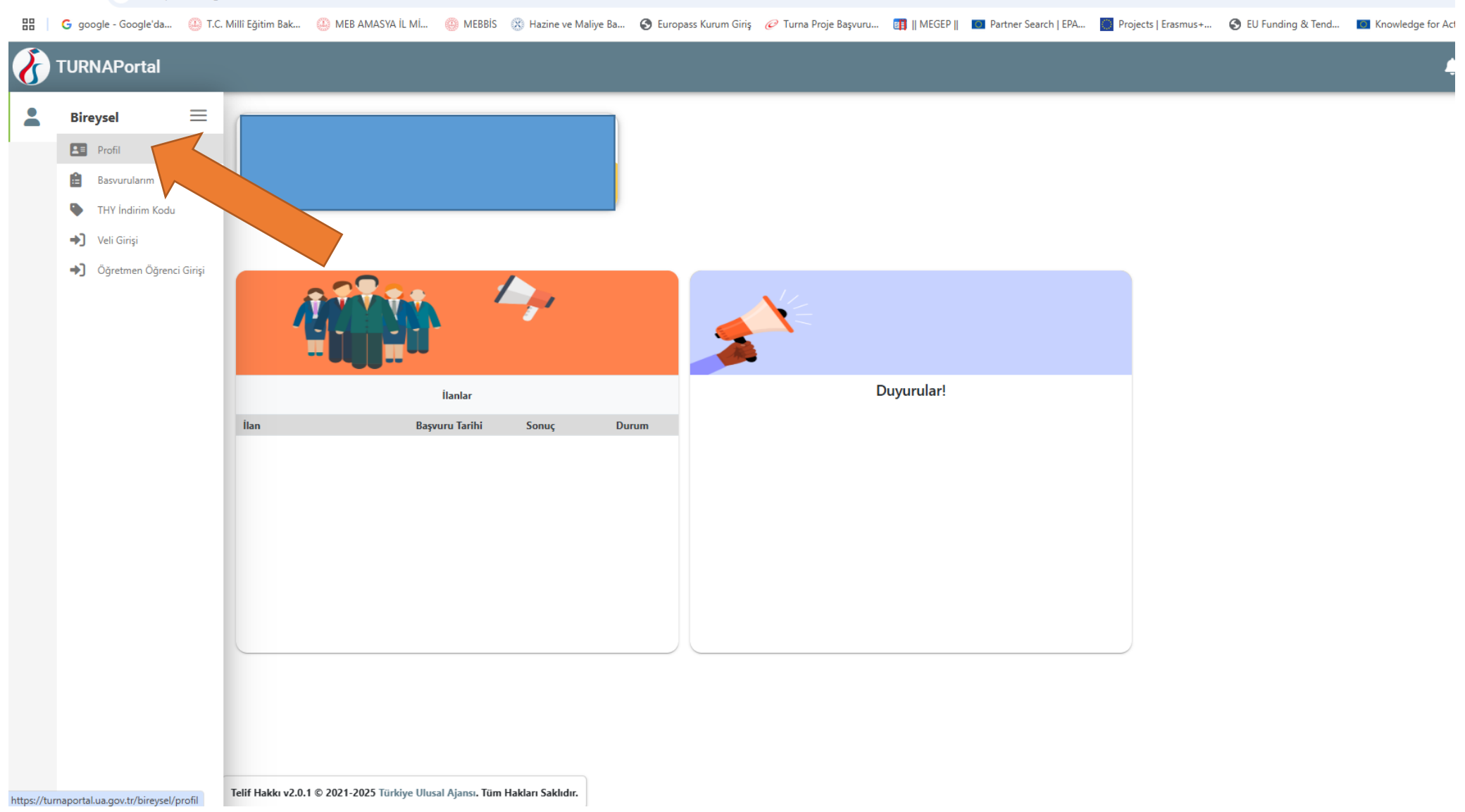

5) Kişisel Bilgiler Bölümünde sırasıyla

5.1) E-Posta doğrulama işlemi yapınız. E-Postanıza gelen kodu girdikten sonra Sağ alt köşedeki güncelle butonuna tıklayınız. E-postanız yanında yeşil tik işareti oluşacaktır.

5.2) Telefon doğrulama işlemi yapınız. Telefonunuza gelen kodu girdikten sonra Sağ alt köşedeki güncelle butonuna tıklayınız. Yeşil tik işareti oluşacaktır.

6-) Güncelleme işlemlerinden sonra sağ üst tarafta Bireysel butonuna tıkladıktan sonra alt tarafta Logout butonundan çıkış yapınız.

| TURNAPortal                                               |                                                                                                   |                                                                                                    | 🔔 🌲 📃                                                        |
|-----------------------------------------------------------|---------------------------------------------------------------------------------------------------|----------------------------------------------------------------------------------------------------|--------------------------------------------------------------|
| Bireysel 📃                                                |                                                                                                   |                                                                                                    | 🛱 Kurumsal Giriş                                             |
| Profil                                                    | Kişisel Bilgiler Eğitim Bilgileri Personel Bilg                                                   | Igileri                                                                                                    | Yardım                                                       |
| <ul> <li>THY İndirim Kodu</li> <li>Veli Girisi</li> </ul> |                                                                                                   |                                                                                                    |                                                              |
| <ul> <li>Öğretmen Öğrenci Girişi</li> </ul>               | TCKN                                                                                              | Doğum Tarihi                                                                                                    |                                                              |
|                                                           | Banka Adı                                                                                         |                                                                                                    | ✓                                                            |
|                                                           | Miles&Smiles Kodu                                                                                 | V                                                                                                    |                                                              |
|                                                           | Gazi veya Şehit Yakınıysanız İşaretleyiniz                                                        |                                                                                                    |                                                              |
|                                                           | 2828 Sayili Sosyal Hizmetler Kanunu Kapsamind     Annesi, babası ya da kendisine muhtaçlık aylığı | da haklarında koruma, bakım veya barınma kararı alınan bir ogrenci kapsan<br>bağlanan ekonomik açıdan imkanı kısıtlı bir öğrenci kapsamında belgeniz | ında belgeniz var ise işaretleyiniz<br>rar ise işaretleyiniz |
|                                                           |                                                                                                   |                                                                                                    | Güncelle                                                     |
|                                                           |                                                                                                   |                                                                                                    |                                                              |

### 7-) e-Devlet Şifreniz ile tekrar giriş yapınız. Görseldeki gibi Veli Girişine tıklayınız.

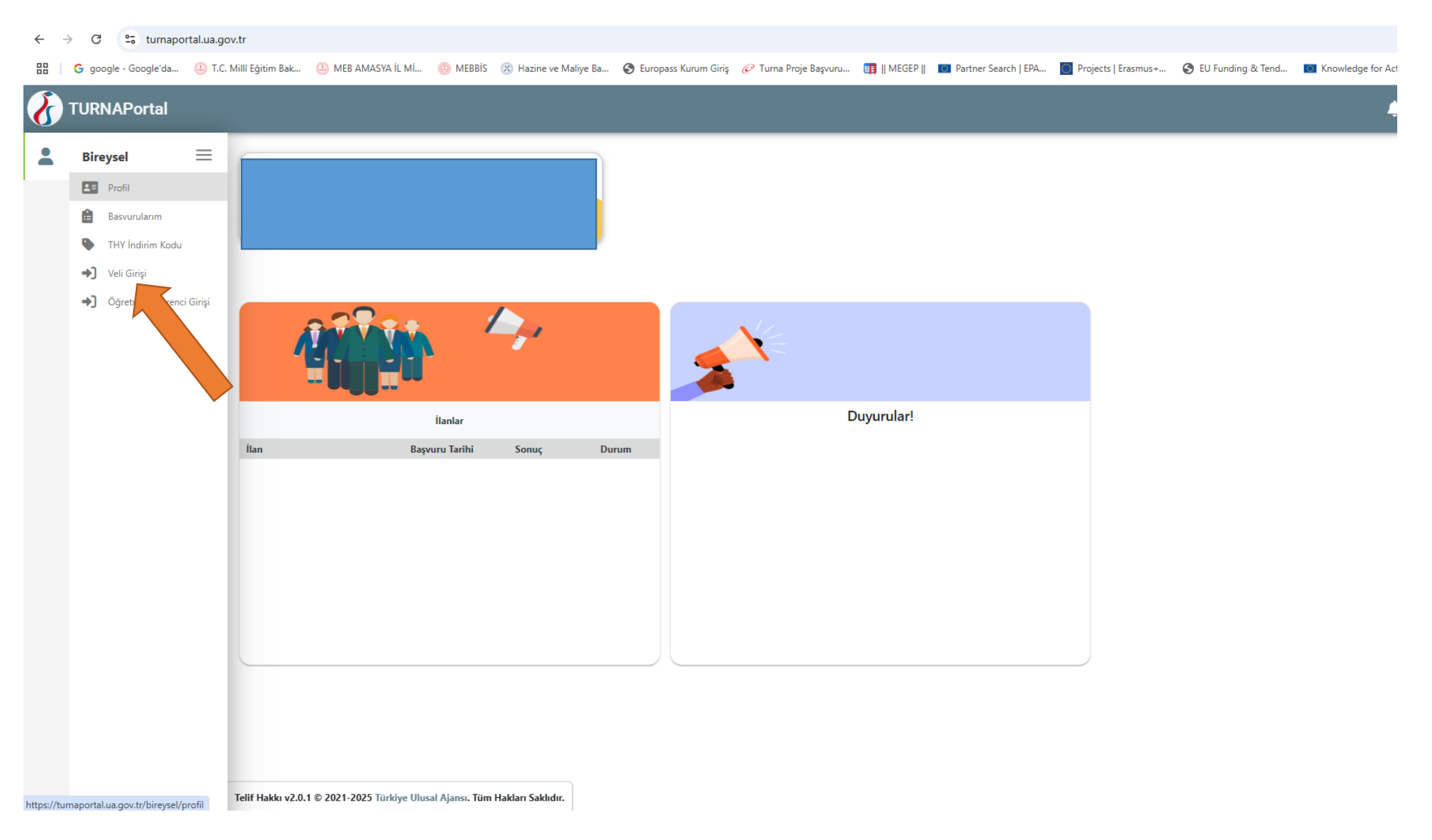

- 8-) Sitenin yönlendirmelerini takip ederek öğrencinizi ekleyiniz.
- 9-) Öğrenci ekleme işlemi tamamlandıktan sonra okulun size ilettiği başvuru linki ile başvurunuzu yapabilirsiniz.

|  | Bireysel 🗮                                  | + Yeni Öğrenci Ekle                                                                   |  |  |  |  |  |  |
|--|---------------------------------------------|---------------------------------------------------------------------------------------|--|--|--|--|--|--|
|  | Profil                                      | Sıra Öğrenci TCKN Öğrenci Ad Soyad                                                    |  |  |  |  |  |  |
|  | Basvurularım                                |                                                                                       |  |  |  |  |  |  |
|  | 🗣 THY İndirim Kodu                          |                                                                                       |  |  |  |  |  |  |
|  | ➔ Veli Girişi                               |                                                                                       |  |  |  |  |  |  |
|  | <ul> <li>Öğretmen Öğrenci Girişi</li> </ul> | Veli Sorgulama ×                                                                      |  |  |  |  |  |  |
|  |                                             | Veli TC Kimilk Numaras         Öğrenci TC Kimilk Numaras         Öğrenci Doğum Tarihi |  |  |  |  |  |  |